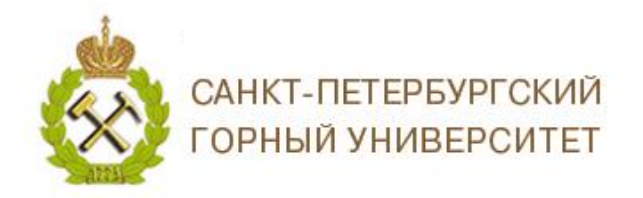

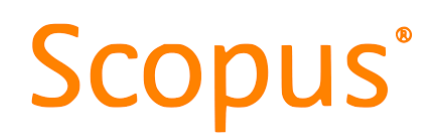

### ИНСТРУКЦИЯ ПО РАБОТЕ С УДАЛЕННЫМ ДОСТУПОМ В БАЗЕ ДАННЫХ SCOPUS

Для доступа к продуктам компании Elsevier, например Mendeley, ScienceDirect, Journalinsight и др., с домашнего компьютера или мобильного устройства необходимо пройти регистрацию в международной базе данных Scopus.

#### СОДЕРЖАНИЕ

| I.   | Регистрация в базе данных Scopus                        | .1 |
|------|---------------------------------------------------------|----|
| II.  | Изменение адреса электронной почты в базе данных Scopus | .3 |
| III. | Настройка удаленного доступа                            | .4 |

#### **I.** РЕГИСТРАЦИЯ В БАЗЕ ДАННЫХ SCOPUS

Для регистрации, войдите в базу данных *Scopus* <u>https://www.scopus.com</u>, выберите в верхнем меню кнопку *Co3damb учетную запись*.

|                                                                                                  | Поиск | Источники | Списки | SciVal <i>⊲</i> | ? | Ŷ     | 劎         | Создать учетную запись | Вход |
|--------------------------------------------------------------------------------------------------|-------|-----------|--------|-----------------|---|-------|-----------|------------------------|------|
| Начать обзор<br>Найдите самые достоверные, релевантные и свежие исследования. Все в одном месте. |       |           |        |                 |   |       |           |                        |      |
| <u>Документы</u> <sup>8</sup> Авторы <sup>®</sup> Организации                                    |       |           |        |                 |   | Совет | ы по поис | (y ()                  |      |
| Поиск в пределах V Поиск по ключевым слова V Поиск по ключевым словам *                          |       |           |        |                 |   |       |           |                        |      |
| + Добавить поле поиска 📋 Добавить диапазон дат Расширенный поиск документов >                    |       |           |        |                 |   |       | Поиск     | Q                      |      |
|                                                                                                  |       |           |        |                 |   |       |           |                        |      |

История поиска Сохраненные поиски

Для полного доступа к базе данных Scopus необходимо регистрироваться с IPадреса Горного университета (с любого персонального компьютера Горного, либо с подключенным к сети Wi-fi вашего личного устройства – ноутбука, смартфона).

В открывшемся окне введите адрес электронной почты с доменом Горного университета @pers.spmi.ru / @stud.spmi.ru и нажмите *Продолжить*.

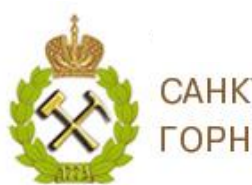

## САНКТ-ПЕТЕРБУРГСКИЙ ГОРНЫЙ УНИВЕРСИТЕТ

# Scopus®

|         | ELSEVIER                                                                                 | ×      |
|---------|------------------------------------------------------------------------------------------|--------|
| -       | Добро пожаловать<br>Введите адрес электронной почты, чтобы продолжить<br>работу с Scopus |        |
| - A.    | Эл. почта                                                                                |        |
| Start 1 | Продолжить                                                                               | S' TAK |
|         | Войти в систему через свое учреждение                                                    |        |

Заполните регистрационную форму. Данные вводятся на английском языке. И нажмите Зарегистрироваться.

|                                                                                                    |                                                                                                    | and the second second s | -    |
|----------------------------------------------------------------------------------------------------|----------------------------------------------------------------------------------------------------|----------------------------------------------------------------------------------------------------|------|
|                                                                                                    | ELSEVIER ×                                                                                                    | -Olas                                                                                                    |      |
|                                                                                                    | Зарегистрироваться<br>Создайте пароль, чтобы зарегистрироваться                                                                                                    | 1115                                                                                                    |      |
| · · · · ·                                                                                                    | Эл. почта                                                                                                    |                                                                                                    |      |
| and the second second se | Имя                                                                                                    |                                                                                                    | 1222 |
| ALC: NOT THE OWNER OF                                                                                                    | Фамилия                                                                                                    |                                                                                                    |      |
| 1.1.1.1.1.1.1.1.1.1.1.1.1.1.1.1.1.1.1.1.                                                                                                    | Пароль                                                                                                    | Control 10                                                                                                    | 201  |
|                                                                                                    | Выберите уникальный пароль, содержащий не менее 8<br>символов. Используйте по крайней мере одну цифру,<br>комбинацию строчных и прописных букв и один символ,<br>чтобы сделать ваш пароль надежным. | 2 - WI                                                                                                    | P    |
|                                                                                                    | <ul> <li>Оставаться в системе (не рекомендуется для устройств<br/>общего пользования)</li> </ul>                                                                                                    | STA                                                                                                    |      |
| Nº                                                                                                    | Elsevier может отправлять вам маркетинговые сообщения о<br>соответствующих продуктах и мероприятиях. Вы можете в<br>любое время отменить подписку в своей учетной записи<br>Elsevier.               |                                                                                                    | 0    |
| 0                                                                                                    | Продолжая работу, вы соглашаетесь с нашими условиями и<br>положениями и политикой конфиденциальности.                                                                                               | N AT A                                                                                                    | -    |
|                                                                                                    | Зарегистрироваться                                                                                                    | Anna A. Ja                                                                                                    |      |
|                                                                                                    | У меня уже есть учетная запись                                                                                                    |                                                                                                    |      |
|                                                                                                    |                                                                                                    |                                                                                                    |      |

После нажатия на кнопку регистрации появится окно с пометкой о том, что у вас появилась учётная запись Elsevier. Нажимаем продолжить.

На заявленную Вами электронную почту придет письмо о подтверждении регистрации.

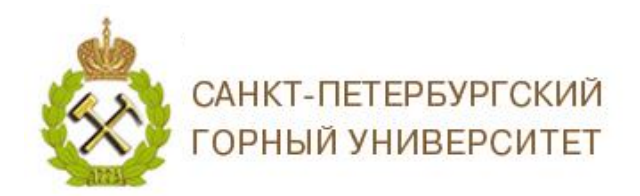

## Scopus®

#### ELSEVIER

#### Добро пожаловать

Теперь у вас имеется учетная запись Elsevier.

Продолжить

#### ELSEVIER

Добро пожаловать,

Учетная запись Elsevier позволяет вам входить в систему, редактировать свои сведения и изменять связи с учреждениями в нескольких продуктах Elsevier.

Вы подписаны на получение от нас маркетинговых сообщений о соответствующих продуктах и услугах. Вы можете изменить свои предпочтения в учетной записи Elsevier.

Коллектив Elsevier

Учетная Запись Elsevier

### II. ИЗМЕНЕНИЕ АДРЕСА ЭЛЕКТРОННОЙ ПОЧТЫ В БАЗЕ ДАННЫХ SCOPUS

Если Вы ранее были зарегистрированы в БД Scopus не под корпоративной электронной почтой, то для активации удаленного доступа ее необходимо изменить. Для этого необходимо войти в вашу учетную запись.

|                                                                             |                                     | По              | иск Источники   | Списки SciV | ′al ∌ ⑦  | Ŷ        | Создать учетную зап     О     Создать учетную зап     О     Создать учетную зап     Создать учетную зап     О     Создать учетную зап     О     Создать учетную зап     Создать учетную зап | ись Вход         |
|-----------------------------------------------------------------------------|-------------------------------------|-----------------|-----------------|-------------|----------|----------|----------------------------------------------------------------------------------------------------|------------------|
| Начать обзор<br>Найдите самые достоверные, релевантные и свежие исследовани | я. Все в одном месте.               |                 |                 |             |          |          |                                                                                                    |                  |
| 🛿 Документы 🕺 Авторы 🏾 📾 Организации                                        |                                     |                 |                 |             |          | Советы г | по поиску 🕐                                                                                                    |                  |
| Поиск в пределах<br>Название статьи, краткое описание, ключевые слова       | <ul> <li>Поиск по ключев</li> </ul> | ым словам °     |                 |             |          |          |                                                                                                    |                  |
| + Добавить поле поиска 📋 Добавить диапазон дат Расширен                     | ный поиск документов >              |                 |                 |             |          |          | Поиск Q                                                                                                    |                  |
| История поиска Сохраненные поиски                                           |                                     |                 |                 |             |          |          |                                                                                                    |                  |
| В верхнем прав                                                              | ом углу                             | нажать          | 🔍 (кру          | ужок        | с ваши   | ими      | инициалами                                                                                                    | i) $\rightarrow$ |
| Просмотреть учетную за                                                      | апись.                              |                 |                 |             | _        |          |                                                                                                    |                  |
| Поис                                                                        | к Источники (                       | Списки SciVal   | 7 (             | Э<br>Ф      | <u> </u> |          |                                                                                                    |                  |
|                                                                             |                                     | AL              |                 |             |          |          |                                                                                                    |                  |
|                                                                             |                                     | Панель монитор  | инга            |             |          |          |                                                                                                    |                  |
|                                                                             | _                                   | Сохраненные по  | иски            |             |          |          |                                                                                                    |                  |
|                                                                             |                                     | Оповещения      |                 |             |          |          |                                                                                                    |                  |
|                                                                             | _                                   | Сохраненные сп  | ИСКИ            |             |          |          |                                                                                                    |                  |
|                                                                             |                                     | Настройки экспо | рта и управлени | ия ссылками |          |          |                                                                                                    |                  |
|                                                                             |                                     | центр обеспечен | иия конфиденци  | альности я  |          |          |                                                                                                    |                  |
|                                                                             |                                     | Просмотреть     | учетную запись  | Выйти из    | системы  |          |                                                                                                    |                  |

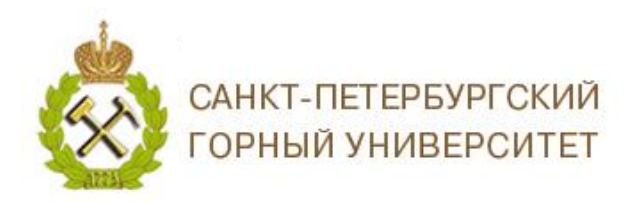

## Scopus®

Для входа в учетную запись введите логин и пароль. В настройках учетной записи, напротив окошка «ОСНОВНОЙ АДРЕС ЭЛ. ПОЧТЫ» нажмите значок карандаша *Р*.

Введите электронный адрес почты в домене @pers.spmi.ru, @stud.spmi.ru и нажмите *Сохранить*.

| Назад к Scopus                                                                                                    |                                                                                                    |
|----------------------------------------------------------------------------------------------------|----------------------------------------------------------------------------------------------------|
| Подробности входа в систему<br>Вы мажете добавить несколько адресов эл. почты к своей учетной записи и использовать любой из приведенных ниже адресов эл. почты для входа на сайт Elsevier.<br>Основной адрес эл. почты | К Добавить основной адрес эл.<br>ПОЧТЫ<br>Вы мажете отредастировать или изменть основной адрес<br>алектронной почты. Основной адрес алектронной почты мажно<br>использовать для входа в систему и сиены паропя. |
|                                                                                                    | Эл. почта                                                                                                    |
| Другие адреса эл. почты для входа в систему                                                                                                    | Сохранить                                                                                                    |
| + Добавить новый адрес зл. почты                                                                                                    | Отменить                                                                                                    |
|                                                                                                    |                                                                                                    |

### **Ш.** НАСТРОЙКА УДАЛЕННОГО ДОСТУПА

При входе с компьютеров или Wi-Fi с зарегистрированными IP-адресами Горного Университета Вы сразу попадаете на стартовую страницу поиска.

Если Вы видите экран Scopus Preview, удаленный доступ вам не предоставлен (возникает это в том случае, если вы заходите в Scopus, например из дома, либо мобильного устройства, не подключенного к сети Wi-Fi Горного университета).

#### Данную процедуру проходите не с IP-адреса Горного университета !!!

Для активации удаленного доступа нажмите *Проверить доступ к Scopus*.

| Scopus Preview                                                                                                    | Поиск авторов Источники 🕐                                                                                                    | <u>命</u> Cc       | оздать учетную запис | вход |
|----------------------------------------------------------------------------------------------------|----------------------------------------------------------------------------------------------------|-------------------|----------------------|------|
| Добро пожаловать в пр                                                                                                    | обную версию Scopus Pre                                                                                                    | eview             |                      |      |
| Что такое Scopus я Блог я                                                                                                    |                                                                                                    |                   | in 🛩                 | f D  |
| Проверить доступ<br>Проверьте, есть ли у вас доступ с<br>помощью учетных данных для входа<br>в систему или через учреждение.<br>Проверить доступ к Scopus | Проверьте свой бесплатный<br>профиль автора!<br>Вы знали, что Scopus предлагает<br>бесплатные профили всем<br>проиндексированным авторам?<br>Просмотрите, зарегистрируйте и<br>обновите свой профиль бесплатно!<br>Посмотреть свой профиль автора > | Search for an aut | the profile          | -    |

В открывшемся окне введите адрес электронной почты в домене @pers.spmi.ru или @stud.spmi.ru и нажмите и нажмите *Продолжить*.

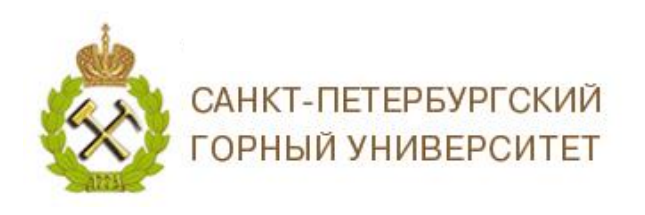

## Scopus®

| Добро пожаловать, !                                                                                                    |
|----------------------------------------------------------------------------------------------------|
| Перейдите по ссылке ниже, чтобы получить доступ ко всем<br>используемым вами службами Elsevier через Saint Petersburg                                                                           |
| State Mining Institute.                                                                                                    |
| Получить доступ                                                                                                    |
| Или используйте эту ссылку:                                                                                                    |
| https://id.elsevier.com/ext/EIARedeem?dgcid=raven_id_institutionalaccess_email_<br>SCOPUS&emailSignIn=jA37l88077YeyG4tmluM3UZMQ3q%2FqqlDkRbB8FnWqi<br>vQCSz%2F3D4hs9P5zYhSAwWH&ui locales=ru-RU |
| Команда Elsevier                                                                                                    |
|                                                                                                    |

На заявленную Вами электронную почту придет письмо о получении доступа. Нажмите *Получить доступ* или пройдите по ссылке.

Вам предоставлен удаленный доступ для работы в продуктах компании Elsevier, при использовании своего логина-пароля с любого компьютера и мобильных устройств.

Благодарим за работу! Успехов в научной деятельности.